## Machine Translated by Google

# 1) Stappen voor het verbinden van de thermostaat:

Houd de omhoog- en omlaag-toetsen ongeveer 5 seconden ingedrukt wanneer de thermostaat is uitgeschakeld. Wanneer u de zoemer 3 keer hoort rinkelen, komt de thermostaat in de distributienetwerkinterface. Nadat het scherm de volledige weergave weergeeft (of druk op de aan/ uit-knop om af te sluiten) heeft de thermostaat verbinding gemaakt met het netwerk

initialisatiestatus. Wanneer het WiFi-symbool "

"van de thermostaat knippert niet, dit geeft aan dat de

verbinding is succesvol. Houd er rekening mee dat de router of het bijbehorende WiFi-apparaat is ingeschakeld en binnen 5 meter van de thermostaat.

### 2) Stappen voor mobiel netwerken:

Voordat u WIFI configureert, moet u ervoor zorgen dat uw telefoon is verbonden met 2,4GHz WIFI.

1. Gebruik uw mobiele telefoon om de onderstaande QR-code te scannen en de app "Tuya Smart" te downloaden.

China

Buitenlands

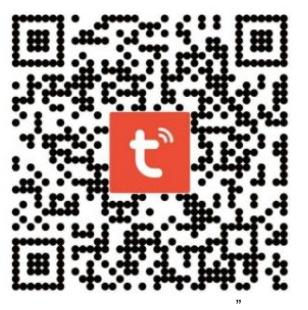

2. Open de 'Tuya Smart' app en klik op "Apparaat toevoegen" zoals hieronder weergegeven

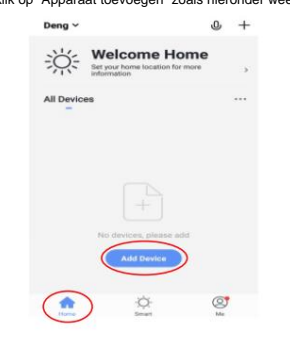

 Klik snel op de bevestigingsindicator knipperen" zoals hieronder weergegeven.

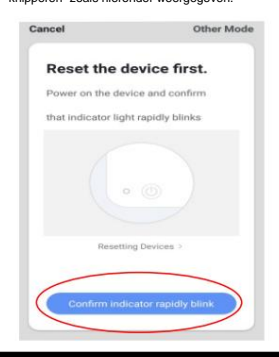

 Nadat u op "Kleine huishoudelijke apparaten" hebt geklikt, selecteer "Thermostaat" zoals hieronder weergegeven.

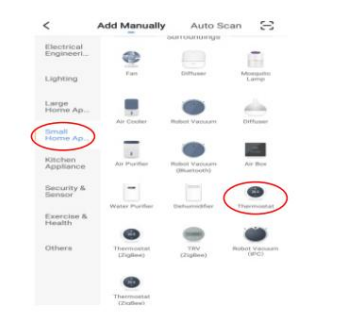

5.Na het invoeren van het WIFI-wachtwoord,

druk op "Bevestigen" zoals hieronder weergegeven.

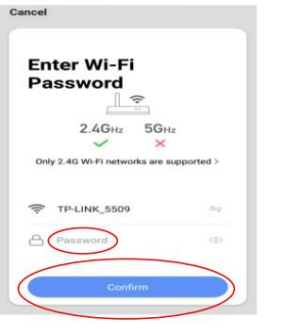

 De telefoon gaat naar het zoeken naar apparaten en de verbindingsmodus is zoals hieronder weergegeven.

#### 7. De mobiele telefoon voegt de apparaatverbinding succesvol

toe, klik op "Gereed" zoals hieronder weergegeven.

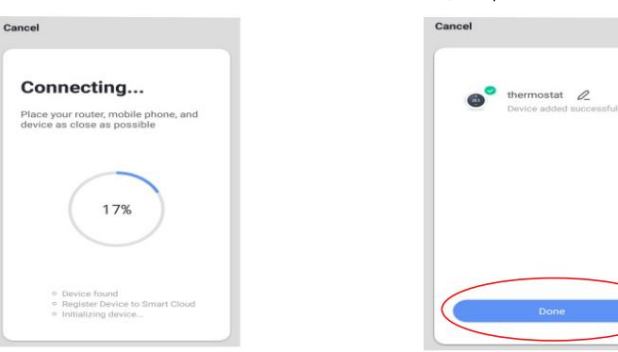

#### 8.Klik op de knop "Gereed" hierboven om de besturingsinterface te openen, zoals hieronder weergegeven.

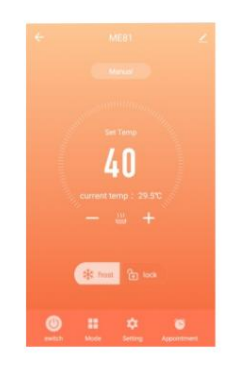

## 3) Instructies voor het delen van apparaten:

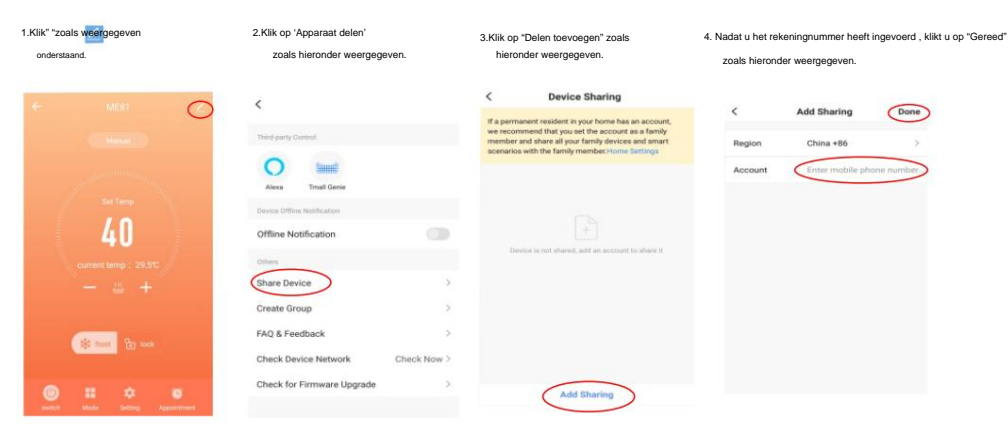

### 4)Thermostaat en mobiele telefoon Verlaat het netwerk:

Houd de omhoog- en omlaagknop ongeveer 5 seconden ingedrukt terwijl de thermostaat is uitgeschakeld. Wanneer

de zoemer klinkt 3 keer in de distributienetwerkinterface, het scherm geeft de volledige weergave weer.

Op dit moment (of druk op de aan/uit-knop om af te sluiten) is het alarmsysteem in de netwerkuitgangsstatus terechtgekomen (ook de status van het distributienetwerk).